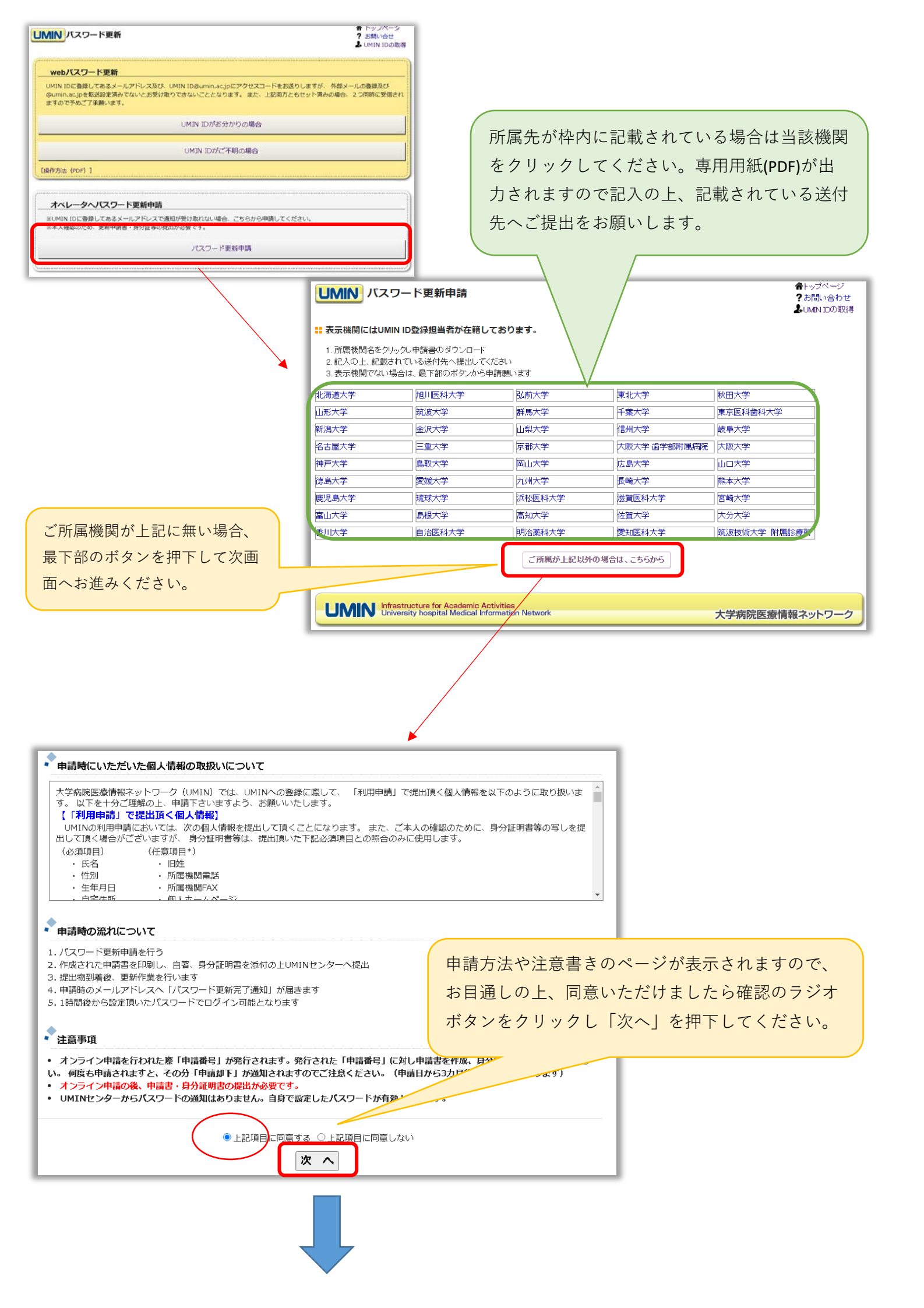

| [UMI] | ID | のパスワー | ド更新申請』 | 入力画面 |  |
|-------|----|-------|--------|------|--|
|       |    |       |        |      |  |

※ご本人確認のために折り返し、熟辞先に帰会することがございますので、ご承知おきください。

## このページは入力画面ですので、印刷して送付しても無効となります。

| ■總濟 UMIN ID                                                                                                    | ノクスワード発展料などはなごと他の回台流山VEN IDをご入力下さい、不明以な合は、空間で詳いません。<br>ご入力の文字列に差異がありました場合、発展天で時の自動通知メールに正しいUHEN IDをよれしております。<br>umin-test                                                                                                    |                                                                                                    |
|----------------------------------------------------------------------------------------------------|----------------------------------------------------------------------------------------------------|----------------------------------------------------------------------------------------------------|
| ー絵用パスワード<br>【必領】                                                                                                    | 今後ご使用しただく文字科をご入力ください。<br>パスワード文字列については、ご知らなど確定ください。<br>メス意志れますとお思くすることができません。周辺等所と以りますのでご注意下さい。                                                                                                    |                                                                                                    |
| ー舷用パスワードの確認入力<br>【必須】                                                                                                    | ×霧温のため、コピービず貫入力してください。                                                                                                    |                                                                                                    |
| 氏名<br>[必頼]                                                                                                    | 改価総定のある方は、機器でご参減の上、端よ目留落に「旧路:DO」とごよ入下全い。<br>後<br>● ●<br>名<br>● ● ●                                                                                                    | 「申請書を作成する」ボタンを押下した時点で<br>申請番号を含む下記内容のメールをご入力いた<br>だいたアドレスへと送信いた」ますが、再新申                                                                                                    |
| よみがな<br>【必親】                                                                                                    | eມ<br>0000<br>Mu<br>0000                                                                                                    | 請は完了しておりません。次ページに記載して<br>おります申請書および、本人確認書類をご提出                                                                                                    |
| 主年月日<br>【必疯】                                                                                                    | ご生入時の経過な時のため、正番にご入力ください。<br>毎回で( yyyy/mm/do )の入力形式にてお話しします。<br>2001/01/01                                                                                                    | いただいて申請作業が完了となりますのでご了                                                                                                    |
| 鼻鏡先 (通学先) または自奇                                                                                                    | (協定) オウンや クリックし、制売先(協主先)または自宅技術の協定を行って下さい。       取 定       取 定       0 1       0 2       0 3       0 4       0 4       0 5       0 4       0 5<                                                                                                    | 承ください。<br>尚、本作業までで止めてしまいますと3か月後<br>に自動的に却下され、メールが配信されます。<br>また、逆に何回も同じ作業を繰り返しますと都                                                                                                    |
| 住所<br>【 <b>心频】</b>                                                                                                    | Ellas                                                                                                    | 度発行される申請番号に対し、3か月後に却下<br>メールが届くこととなりますのでご注意をお願                                                                                                    |
|                                                                                                    | ALC 1 5 5 1 5 5 1 1                                                                                                    | いします。                                                                                                    |
| オンライン査法学会名称                                                                                                    | メごちらの項目は発展オンライン母素をされる方のから入力ください。<br>発展のオンライン母素をするとめにパスワードの変更をご希望される場合には、オ <b>ンライン母素をされる半分多々立ちなでは何</b><br>にご入力ください。                                                                                                    |                                                                                                    |
| 【オンライン単位者の第1】                                                                                                    |                                                                                                    |                                                                                                    |
| 所属学会合,学会 <b>用</b> 著号                                                                                                    |                                                                                                    | Concola, waith 105 5 5 4<br>レスワード更新申請』申請番号、<br>330<br>本申請は、一般用バスワード変新とは貫な、ます。<br>バスワードが更新されたUMIN IDは、更新完了後の自動記信メールでお知らせ致します。<br>◆このメールは、バスワード更新申請の正式受理通知ではございません。◆<br>本申請時に、オンラインで作成頃いた「D(スワード更新申請書」を印刷の上、<br>必要申請時に、オンラインで作成頃いた「D(スワード更新申請書」を印刷の上、<br>必要書類ととちにUMINセンター、人提出後、申請完了となります。<br>※申請書を未提出のまま、3ヶ月以上経つと申請データは自動加下となりますのでご注意ください<br>{バスワード更新までの流行] |
|                                                                                                    | ▼                                                                                                    | (1) 大山徳で山徳康の佐花杉で考ました(オリールおろ)信されます)                                                                                                    |
|                                                                                                    | 入力が完了しましたら、承諾ボ                                                                                                    | (の単構業を印刷)、認みのと、必要書類とあわせ(MINEンターへアップロードしてください(FAX・郵送可)。<br>とした日より一週間程度で、申請完了のメールが意識アドレスに配信されます。<br>ました日より一週間程度で、申請完了のメールが意識アドレスに配信されます。<br>ましたら11時間後位より、申請が完了しました10・バスワードにて使用可能となります。<br>の通知はてきいません。ご参照の文字の1000 グイン(有効となります。                                                                                                    |
| <u>資</u> 注情報                                                                                                    | <ul> <li>**Federation</li> <li>スカが完了しましたら、承諾ボ</li> <li>###########</li> <li>の上「次へ進む」を押下してく</li> </ul>                                                                                                    | (7)本学語を印刷し、起えの上、必要書類とあわせ(MINEンターへアップロードしてください(FAX・郵送可)。<br>ました日より一週間程度で、申請完了のメールが登録アドレスに配信されます。<br>ました日より一週間程度で、申請完了のメールが登録アドレスに配信されます。<br>ました日はり一週間程度で、申請完了しました10・バスワードにて使用可能となります。<br>で通知はございません。ご記憶の文字列的ログイン有効となります。●<br>・場合には、下記の「申請状況確認」画面にアクセスし、                                                                                                    |
| 資格信任<br>特応専攻等                                                                                                    | A力が完了しましたら、承諾ボ<br>(MENUER & OL「次へ進む」を押下してく<br>(MENUER E OL)                                                                                                    | (の単構築を印刷し、起入の上、必要書類とあわせ(MNビンターペアップロードしてください(FAX・郵送可)、<br>とした目は、起入の上、必要書類とあわせ(MNビンターペアップロードしてください(FAX・郵送可)、<br>ました目より一週間程度で、申請完了ひました10・パスワードにて使用可能となりま<br>こしたら10時間後位より、申請が完了しました10・パスワードにて使用可能となりま<br>、適知(はございません、ご記憶の文字列がログイン有効となります。●<br>:場合に(は、下記の「申請状況確認」画面にアクセスし、                                                                                     |
| (集)法情報:<br>(特別事項等)<br>上記のご入す<br>上記のご入す<br>大打以外の1<br>思約言う[14]<br>「 承知する」                                                                                                    | スカが完了しましたら、承諾ボ<br>(第788487.544)<br>(第788487.544)の方のう、「原子」Dの金額構築」に尽称されます。<br>(日本のが「個人」の方のう、「原子」Dの金額構築」に尽称されます。<br>(日本のが「個人」の方のう、「原子」Dの金額構築」に尽称されます。<br>(日本のは、「次へ進む」な一次になった。<br>(日本のは、「次へ進む」ない、「「「」」」、「「」」、「」」、「」」、「」」、「」、「」」、「」、「」、「」                                                                                                    | (1)は単確しや調整() (1) (2) (2) (2) (2) (2) (2) (2) (2) (2) (2                                                                                                    |
| () 2010年11日<br>(1990年11日)<br>(1990年11日)<br>(1990年111日)<br>(1990年111111)<br>(1990年1111111)<br>(1990年11111111)<br>(1990年11111111 | A力が完了しましたら、承諾ボ<br>BP @#489.84<br>DP @#489.84<br>の上「次へ進む」を押下してく<br>######<br>DP##Ed: 10 - 000 個人 00000. [#F1 Docade##9] ERMETLES.<br>DP##Ed: 001 0000000. [#F1 Docade##9] ERMETLES.<br>DP##Ed: 001 0000000. [#F1 Docade##9] ERMETLES.<br>DP##Ed: 001 00000000. [#F1 Docade##9] ERMETLES.<br>DP##Ed: 001 000000000. [#F1 Docade##9] ERMETLES.<br>DP##Ed: 001 000000000000000000000000000000000                                                                                                    | (ひみぞ頃に生神智の)(しなみのたくさみした)(101011101234-7)<br>(ひは時濃を印刷し、取みのと、必要書類となった。アップロードしてください(FAX・郵送可)、<br>ました日より一類時程度で、申請完了のメールが酸除アドレスに配信されます。<br>ました日は、1010-7(スワードにて使用可能となりま<br>)の通知はございません。ご記憶の文字列がロヴイン有効となります。●<br>場合には、下記の「申請状況確認」画面にアクセスし、<br>優正する<br>申請書を作成する                                                                                                    |
| 東は研注                                                                                                    | スカが完了しましたら、承諾ボ<br>(第一個489,8%)         BP. @489,8%         の上「次へ進む」を押下してく         (第400,552)         Dolm(5,72)         (第40,552)         Dolm(5,72)         (10,72)         (第41,10,732)         (第41,10,732)         (第51,10,732)         (第51,10,732)         (第51,10,732)         (第51,10,732)         (11,10,732)      | (以本学報告の時間)、192.00 L & 必要書類となどそのかじせMINEビンターペアップロードしてください(FAX・郵送可)、<br>ことの目ままと印刷(L 192.00 L & 必要書類となどをかけた)、「EC 使用可能となりま<br>したら 11時間発行しました10・1/10年にて使用可能となりま<br>の通知はございません。ご記憶の文字列的ログイン有効となります。●<br>・場合には、下記20 (P書耕代兄確認) 画面にアクセスし、<br>報<br>医師、 曲科医師、 東科師、 看護師の資格をお持ちの方は資格情報をご記入ください。<br>単語書を作成する<br>単語書を作成する                                                 |
|                                                                                                    | スカが完了しましたら、承諾ボ         B) (#419, & (#4)         の上「次へ進む」を押下してく         (##045, CEE)         (##045, CEE) | (ひみず聞にす詞をいいまえの上、必要書類とないたかっかが思想となっアップロードしてください(FAX・郵送可)、<br>ました日まり一週間程度、申請完了のメールが登録アドレスに意味信されます。<br>ました日まり一週間程度、申請完了しました10・1/21にて使用可能となりま<br>っ通知はこざいません。ご記憶の文字列的ロウイン有効となります。●<br>場合には、下記の「申請状況確認」画面にアクセスし、<br>個<br>個<br>個<br>個<br>個<br>個<br>個<br>個<br>個<br>個<br>個<br>個                                                                                     |

申請用入力フォームに切り替わりますので、正

確にご入力をお願いいたします。

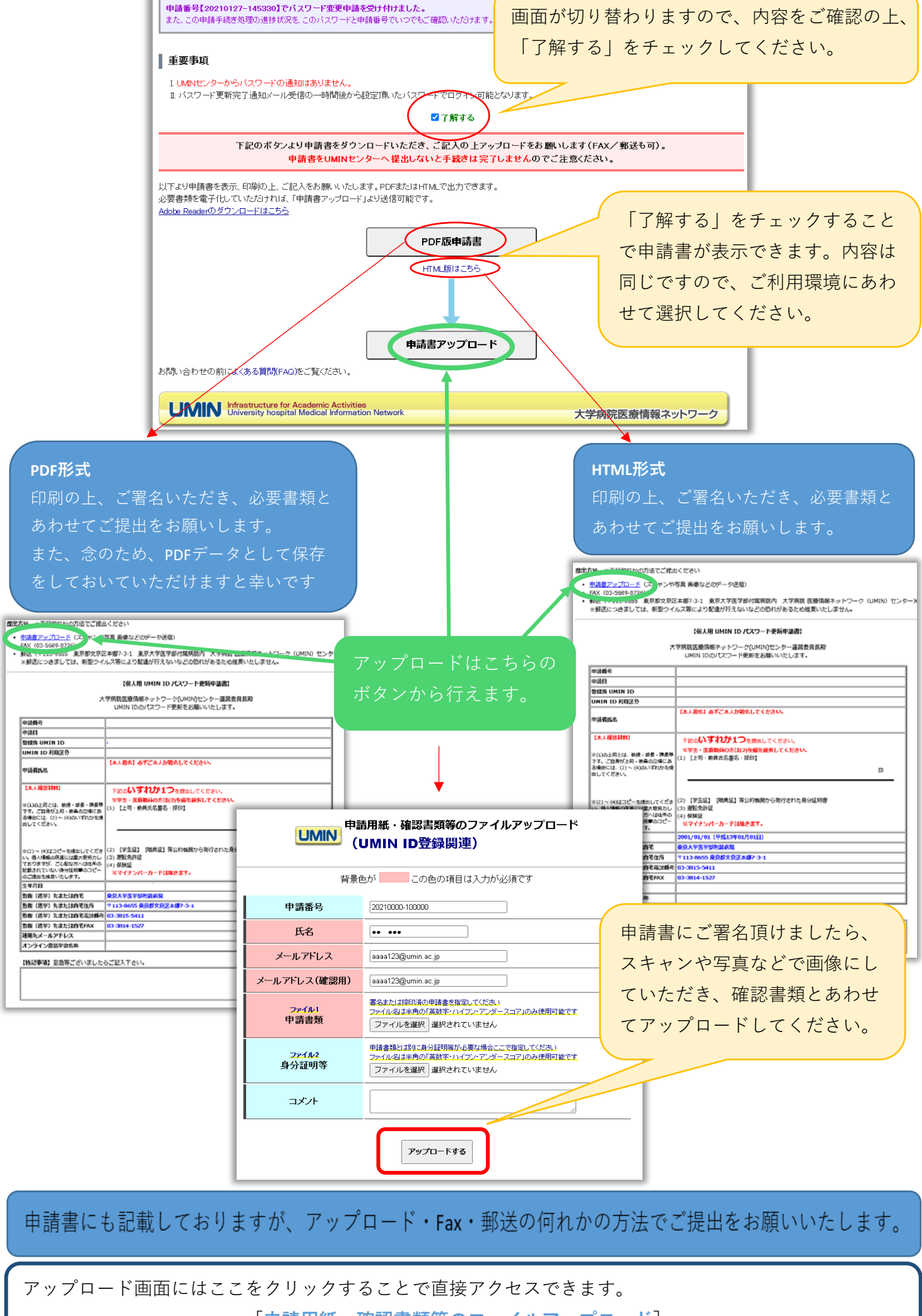

[申請用紙・確認書類等のファイルアップロード]